# 2.8 Rohteil definieren

Direkt nach dem Eröffnen eines neuen Programms definieren Sie ein unbearbeitetes Werkstück.

Um das Rohteil nachträglich zu definieren, gehen Sie wie folgt vor:

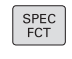

Taste SPEC FCT drücken

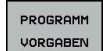

Softkey PROGRAMM VORGABEN drücken

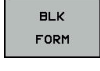

Softkey BLK FORM drücken

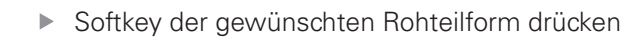

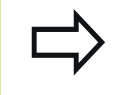

Die Rohteildefinition ist nur erforderlich, wenn Sie das Programm grafisch testen wollen oder mit FK-Programmierung arbeiten!

Die Steuerung kann unterschiedliche Rohteilformen darstellen:

| Softkey | Funktion                                                                                                    |
|---------|----------------------------------------------------------------------------------------------------|
|         | Rechteckiges Rohteil                                                                                                    |
|         | Zylindrisches Rohteil                                                                                                    |
|         | Rotationssymmetrisches Rohteil mit beliebiger<br>Form                                                                                                    |
|         | Wenn Sie ein Rohteil mit beliebiger<br>rotationssymmetrischer Form wählen, entscheiden<br>Sie, ob die Steuerung die programmierten<br>Durchmesserwerte als Radius oder Durchmesser<br>interpretiert. |

2.9 Beispielrohteile definieren

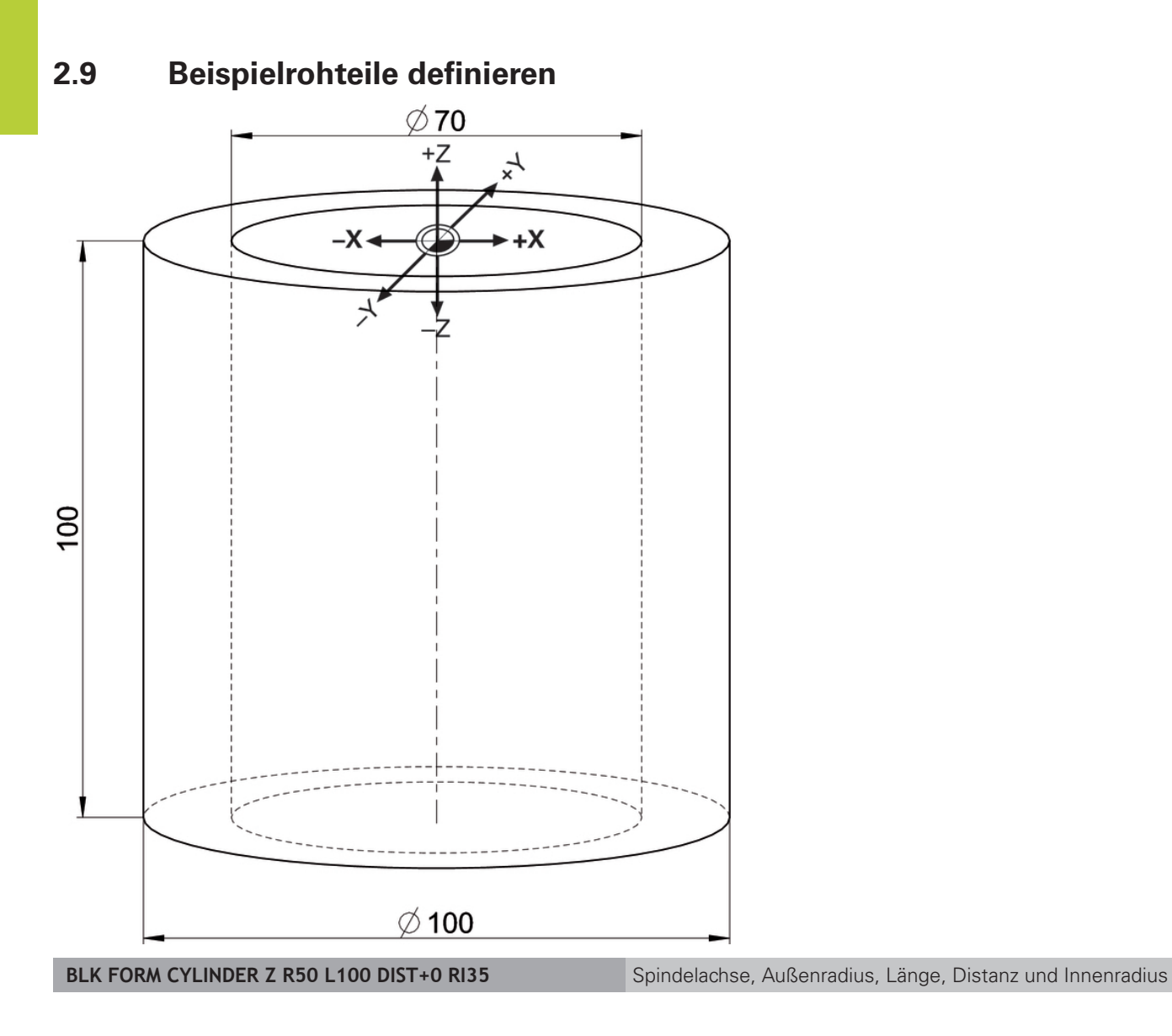

TNC 320 / TNC 620 / TNC 640 | Schulung NC-Programmierung T TNC320/620/640 | 03/2016

2

# Beispielrohteile definieren 2.9

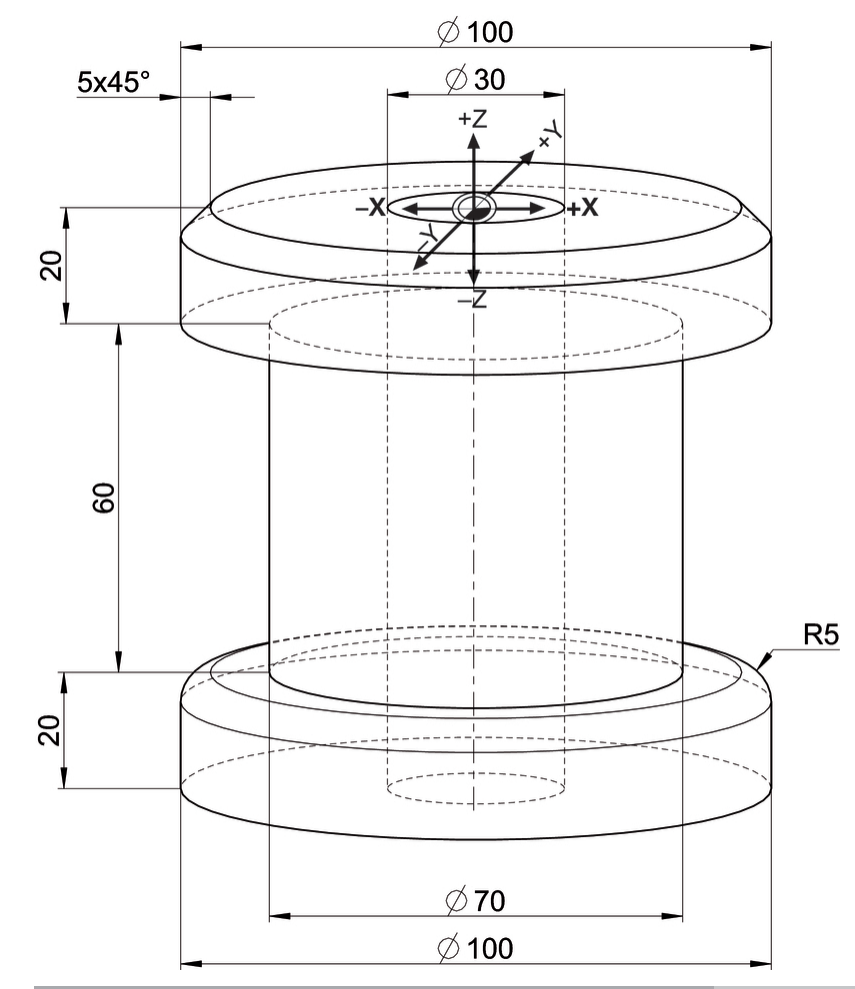

| BLK FORM Rotation Z DIM_D LBL "BLANK" | Spindelachse, Interpretationsweise, Unterprogrammname |
|---------------------------------------|-------------------------------------------------------|
| M30                                   | Hauptprogrammende                                     |
| LBL "BLANK"                           | Unterprogrammanfang                                   |
| L X+30 Z+0                            | Konturanfang                                          |
| L X+100                               |                                                       |
| CHF 5                                 |                                                       |
| L Z-20                                |                                                       |
| L X+70                                |                                                       |
| L Z-80                                |                                                       |
| L X+100                               |                                                       |
| RND R5                                |                                                       |
| L Z-100                               |                                                       |
| L X+30                                |                                                       |
| L Z+0                                 | Konturende                                            |
| LBL 0                                 | Unterprogrammende                                     |

### 2.10 Werkzeugtabelle editieren

## 2.10 Werkzeugtabelle editieren

Die Werkzeugtabelle bietet mehr Eingabemöglichkeiten als die Funktion **TOOL DEF**. Sobald eine Werkzeugtabelle aktiv ist, gilt diese verbindlich.

Sie können mit mehreren Werkzeugtabellen arbeiten. Die Werkzeugtabelle mit dem Dateinamen **TOOL.T** gilt für den Programmlauf.

#### Vorgehensweise

Die Werkzeugtabelle TOOL.T editieren Sie wie folgt:

M

In eine Maschinen-Betriebsart wechseln, z. B.
Manueller Betrieb

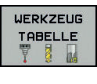

Softkey WERKZEUG TABELLE betätigen

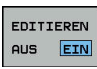

Softkey EDITIEREN auf EIN setzen

Wählen Sie die gewünschte Ansicht wie folgt:

- O
- ► Taste Bildschirmaufteilung drücken
- Softkey der gewünschten Aufteilung betätigen

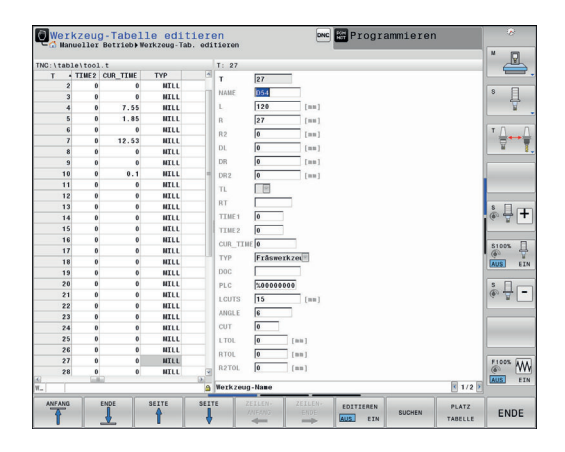

2

### 2.11 Werkzeugtabelle sortieren und Spalten ausblenden

Sie können die Darstellung der Werkzeugtabelle an Ihre Bedürfnisse anpassen. Spalten, die nicht angezeigt werden sollen, können Sie einfach ausblenden.

#### Spalten ausblenden

Blenden Sie Spalten wie folgt aus:

- Softkey SPALTEN SORTIEREN/ AUSBLENDEN betätigen
- > Die Steuerung zeigt ein Überblendfenster
- Spaltenamen mit der Pfeiltaste wählen
- Softkey SPALTE AUSBLENDEN betätigen

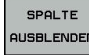

ок

SPALTEN SORTIEREN/ AUSBLENDEN

SPALTEN

AUSBLENDEN

Softkey OK betätigen

#### Spaltenreihenfolge ändern

Ändern Sie die Spaltenreihenfolge wie folgt:

- Softkey SPALTEN SORTIEREN/ AUSBLENDEN betätigen
- > Die Steuerung zeigt ein Überblendfenster
- Spaltenamen mit der Pfeiltaste wählen
- > Die Steuerung markiert den Spaltennamen
- Im Dialogfeld Verschieben vor: Spalte wählen
- Die Steuerung schiebt die markierte Spalte vor die Spalte, die Sie im Dialogfeld angewählt haben
- Softkey **OK** betätigen

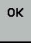

Mit der Funktion **Anzahl der Spalten fixieren** legen Sie fest, wie viele Spalten (0-3) die Steuerung am linken Bildschirmrand fixiert. Diese Spalten werden auch dann angezeigt, wenn Sie in der Tabelle nach rechts navigieren.

#### Navigation im Überblendfenster

Sie können im Überblendfenster mit einer angeschlossenen Maus oder mit der Tastatur navigieren.

| Taste    | Funktion                                |
|----------|-----------------------------------------|
| <b>I</b> | Von Eingabefeld zu Eingabefeld springen |
| + +      | Innerhalb eines Eingabefelds navigieren |
| GOTO     | Menü aufklappen                         |

## 2.12 Werkzeugverwaltung aufrufen (Software-Option)

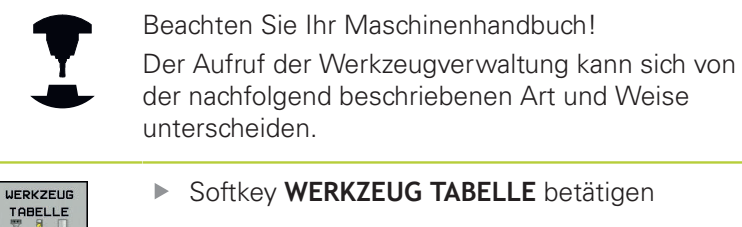

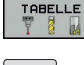

 $\triangleright$ 

Softkey-Leiste weiterschalten

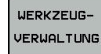

Softkey WERKZEUGVERWALTUNG betätigen

 Die Steuerung wechselt in die neue Tabellenansicht

#### Tabellenansicht

In der neuen Ansicht stellt die Steuerung alle Werkzeuginformationen in den folgenden vier Karteikartenreitern dar:

- Werkzeuge: Werkzeugspezifische Informationen
- Plätze: Platzspezifische Informationen
- Bestückungsliste: Liste aller Werkzeuge des NC-Programms, das in der Programmlauf-Betriebsart angewählt ist (nur wenn Sie bereits eine Werkzeug-Einsatzdatei erstellt haben)
- T-Einsatzfolge: Liste der Reihenfolge aller Werkzeuge, die in dem Programm eingewechselt werden, das in der Programmlauf-Betriebsart angewählt ist (nur wenn Sie bereits eine Werkzeug-Einsatzdatei erstellt haben)

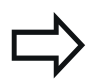

Editieren können Sie die Werkzeugdaten ausschließlich in der Formularansicht, die Sie durch Betätigen des Softkeys **FORMULAR WERKZEUG** oder der Taste **ENT** für das jeweils hell hinterlegte Werkzeug aktivieren können.

Wenn Sie die Werkzeugverwaltung ohne Maus bedienen, können Sie Funktionen, die über ein Kontrollkästchen gewählt werden, auch mit der Taste -/+ aktivieren und wieder deaktivieren.

# 2.13 Werkzeugverwaltung (Software-Option)

Mit der Werkzeugverwaltung stehen Ihnen verschiedene komfortable Funktionen zum Verwalten von Werkzeugen zur Verfügung.

Zum Softkey **WERKZEUGVERWALTUNG** gelangen Sie, indem Sie die Softkey-Leiste in der Werkzeugtabelle umschalten.

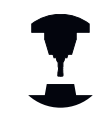

Beachten Sie Ihr Maschinenhandbuch! Diese Funktion muss vom Maschinenhersteller freigegeben und angepasst werden.

#### Vorgehensweise

Ein neues Werkzeug legen Sie wie folgt an:

- Softkey WERKZEUGVERWALTUNG drücken
- Cursor auf die gewünschte Nummer platzieren
- Softkey FORMULAR WERKZEUG drücken

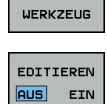

FORMULAR

WERKZEUG-VERWALTUNG

Softkey EDITIEREN EIN drücken

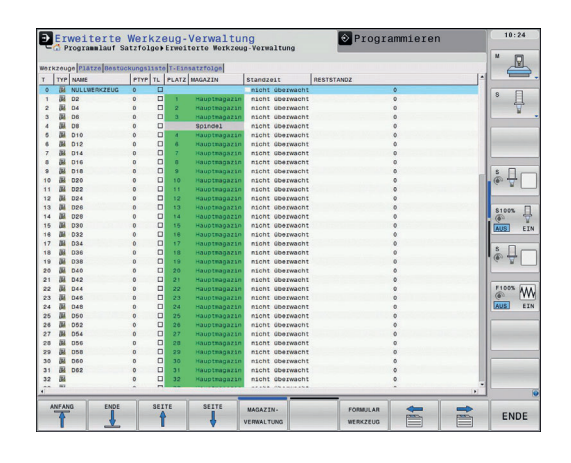

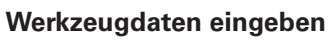

Geben Sie zunächst den Werkzeugtyp an. Die Steuerung passt die Eingabefelder dem gewählten Werkzeugtypen an.

Den Werkzeugtyp wählen Sie wie folgt:

Cursor auf die Auswahl **TYP** platzieren

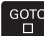

Taste GOTO drücken

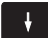

Gewünschten Werkzeugtyp wählen

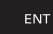

Mit Taste ENT bestätigen

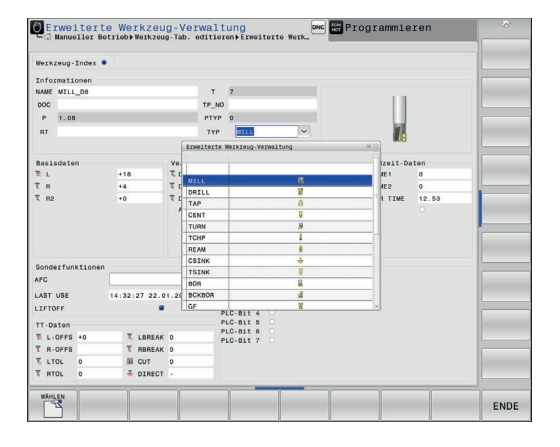

2.14 Beispielwerkzeug anlegen

### 2.14 Beispielwerkzeug anlegen

Schaftfräser T7

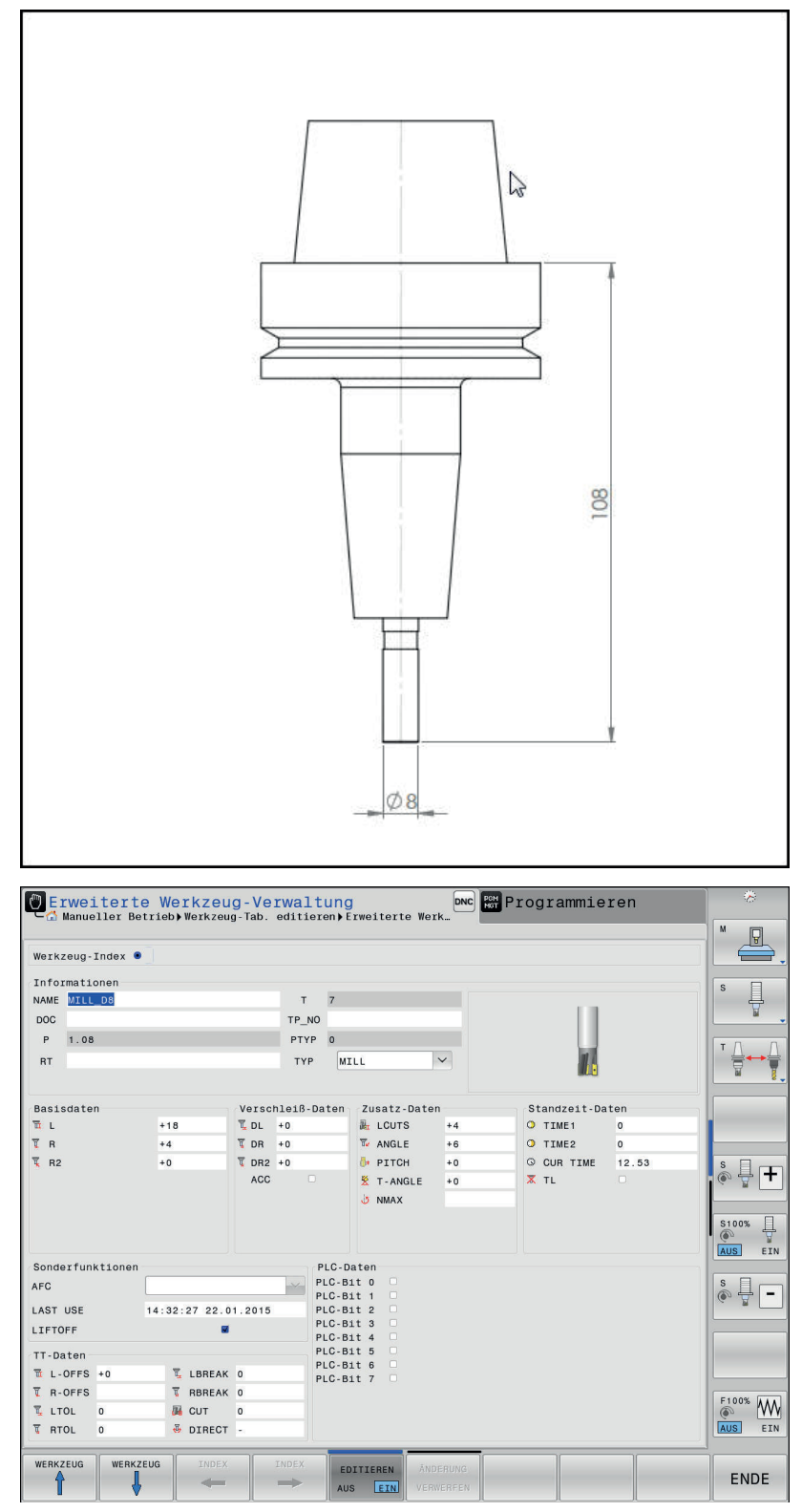